## Search & Results

With MARKETPLACES IQ search, you'll have instant access to more than 800,000 active listings from ICSC's Networking Platform as well as partnered sites such as Biproxi/OfficeSpace.com, Brevitas, CREXi, Catylist, Land Broker Co-op and TotalCommercial.com. Plus, the ability to search 56 million off-market properties and access to analyst reviewed comps from CompStak.

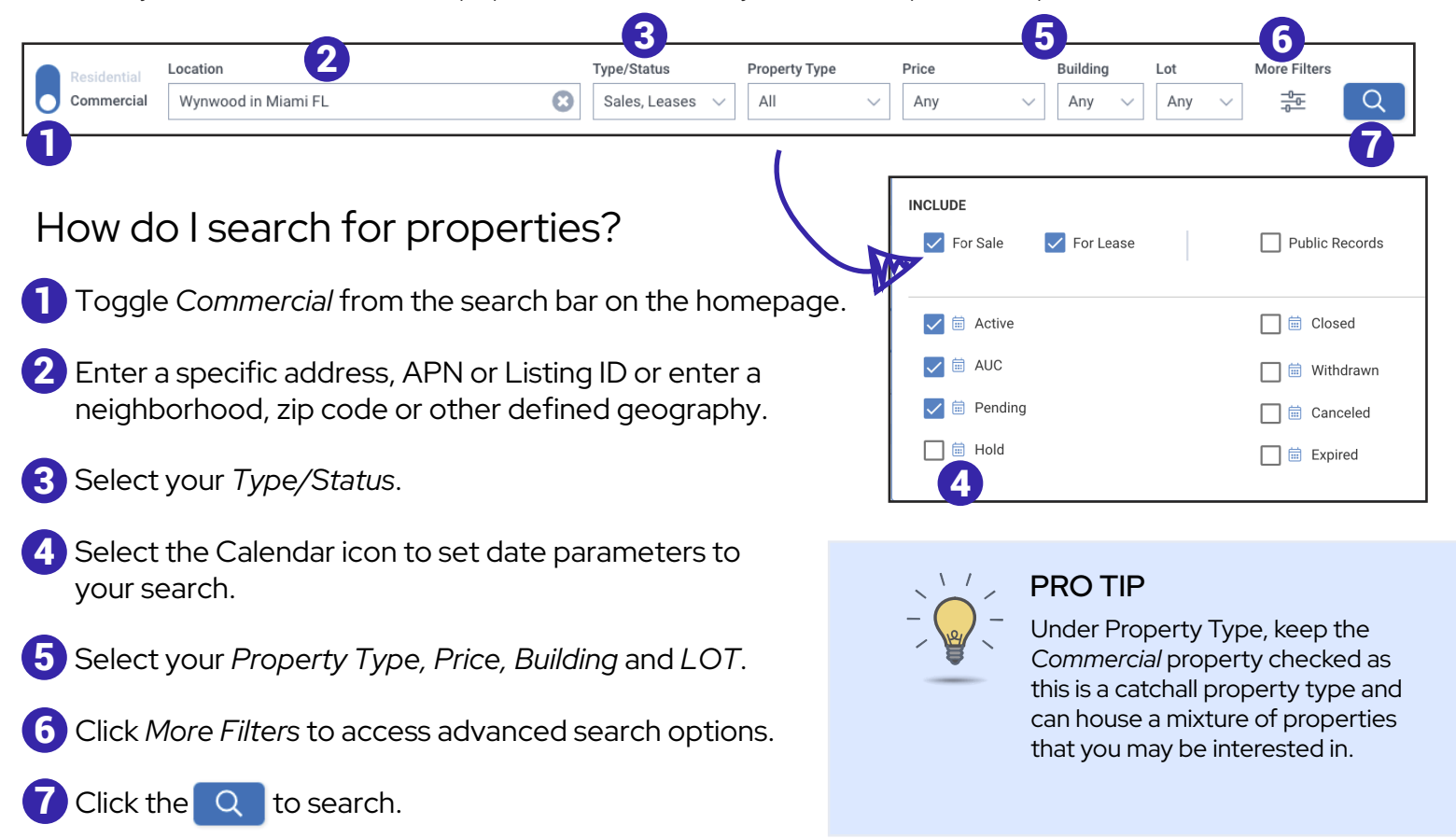

## What options do I have to view my search results?

| Image: Contract of the section of the section of t | Home > Map Search > Search                                                   | ch Results 145 Properties                                                                                                    |                                                                                                    | Remove Boundary                                                    |                 | 1ap Vie   | W           |                                                                                                    |
|----------------------------------------------------------------------------------------------------|------------------------------------------------------------------------------|----------------------------------------------------------------------------------------------------|----------------------------------------------------------------------------------------------------|--------------------------------------------------------------------|-----------------|-----------|-------------|----------------------------------------------------------------------------------------------------|
| Active OFC \$77,000,000 222 WV 24th St.<br>2/2/22 WV 24th St.<br>Miam, FL 33127 108,952 seft 0.68 acres - \$707 - ♡ List View                                                                                                    | Home 3 Property<br>Sortby Price<br>0 Selected<br>S777,<br>108,952 0.<br>cqfi | Sauch 3 Sauch Reuls 145 Properties<br>a<br>tures www.org<br>000,000<br>tures > Property Search > Sauch Reuls 145 Pro<br>Sauch Sauch Reuls 145 Pro<br>Sauch Sauch Reuls 145 Pro<br>Sauch Sauch Sauch Reuls 145 Pro<br>Sauch Sauch Sauch Sauch Reuls 145 Pro<br>Sauch Sauch Sauc | rgertis<br>Price-Lines<br>Adeus                                                                             |                                                                    |                 | Photo     | o Grid View | PRO TIP<br>Create <i>Mailing Labels</i><br>print selected<br>properties or create a<br>report right from you<br>Map, List or Photo<br>Grid views. |
| C Active \$40,000,000 \$2200 N Mamil Ave \$45,300 sqft 1.1 acres 1951 \$4,689 - ○                                                                                                    | O Active<br>\$29,                                                            | Active OFC                                                                                                    | 577,000,000 222 NW 34h 5t   2/2/22 Miami, FL 33127   540,000,000 3200 N Miami Ave   5/24/22 Miami, FL 33127 | 108,952 sqft 0.68 acres – \$70<br>8,530 sqft 1.1 acres 1951 \$4,64 | 7 - 🛇<br>89 - 🛇 | List View |             |                                                                                                    |

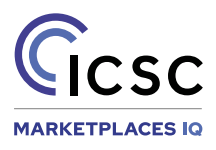

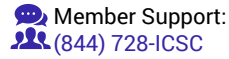